## ISTRUZIONI PER ACCEDERE AGLI ESAMI CON GOOGLE MEET

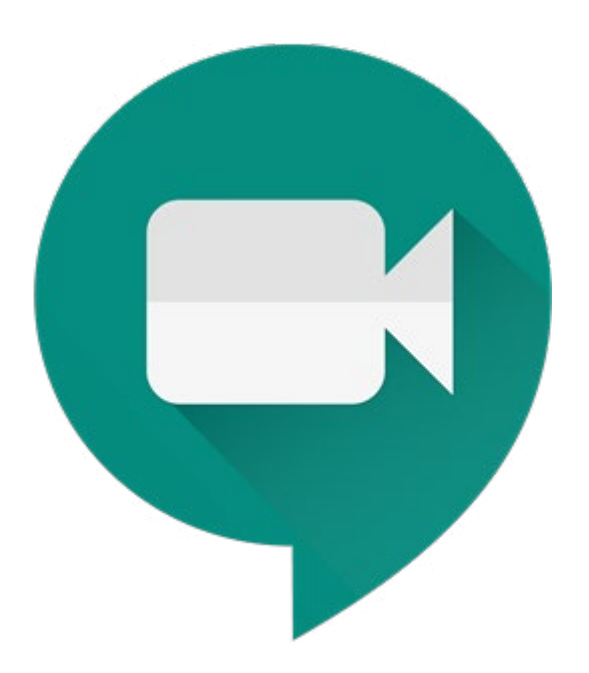

Per accedere al tuo esame, riceverai una mail d'invito sulla <u>tua posta di Ateneo</u> da parte di un docente per partecipare ad una riunione tramite Google Meet.

Ti basterà aprirla e cliccare sul tasto "**Partecipa alla Riunione**" per accedere a Google Meet (tramite browser o app).

|   | Eventi di ogį Docente vi ti invita a una riunione video > | Posta in arrivo × |
|---|-----------------------------------------------------------|-------------------|
| • | a me ▼                                                    |                   |
|   | C Meet                                                    |                   |
|   |                                                           |                   |
|   |                                                           |                   |
|   | Nessun altro partecipa a questa chiamata                  |                   |
|   | meet.google.com/ykt-srng-uqi                              |                   |
|   | Chiamata: (US) +1 402-726-1286 PIN: 641 848 868#          |                   |
|   |                                                           |                   |
|   | Rispondi 🕨 Inoltra                                        |                   |

Una volta entrato in Google Meet dovrai consentire l'utilizzo al microfono e alla webcam e cliccare su "**Partecipa**"

Una volta cliccato su "**Partecipa**" entrerai all'interno della sessione dove troverai i docenti ad attenterti.

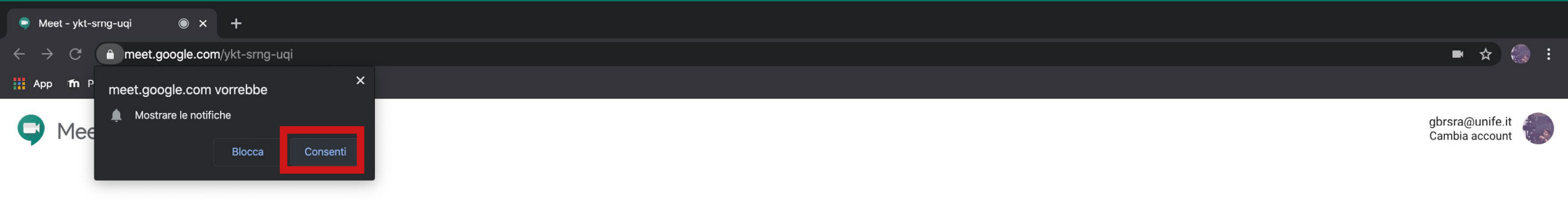

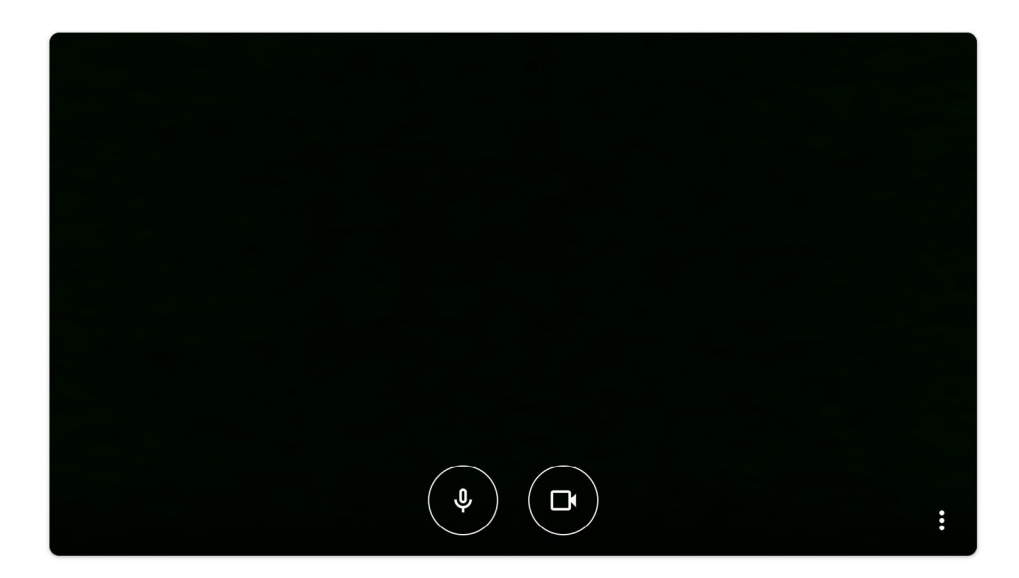

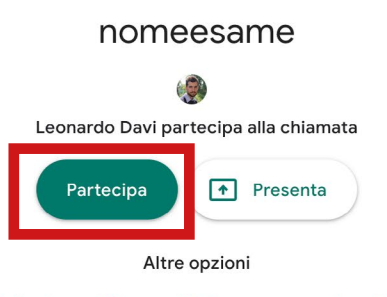

<sup>😫</sup> Partecipa e utilizza un telefono per accedere all'audio

Terminato il tuo esame il docente ti chiederà di abbandonare la sessione a quel punto premi il tasto "Abbandona la chiamata" posto in basso.

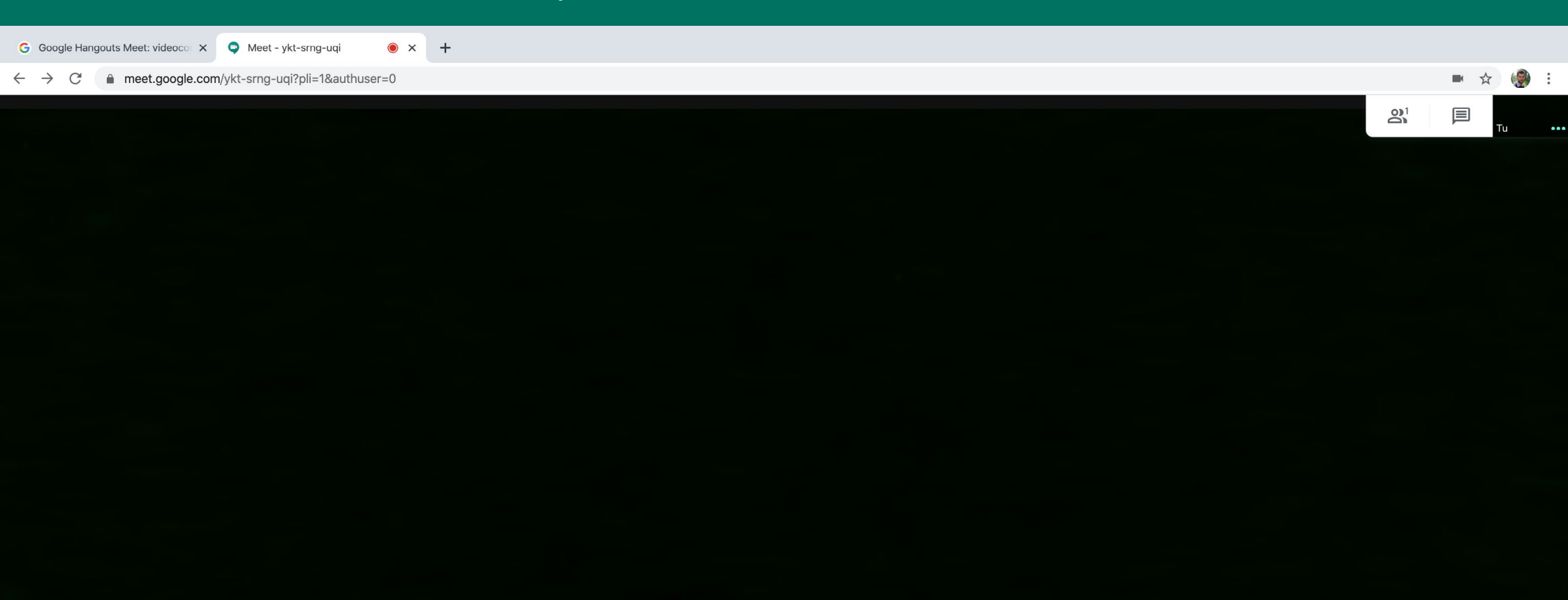

|             | ubbandona la chiamata |
|-------------|-----------------------|
| nomeesame 🔨 |                       |

: